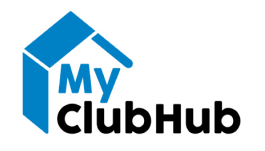

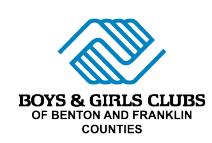

## HOW TO REGISTER FOR SUMMER CAMP 2023

Before enrolling in a specific camp, you will need to complete or update a membership registration form for each child, and pay any applicable summer membership fees.

**STEP 1:** After logging in to MyClubHub, click "Membership Registration". Then, scroll down to select the Summer Camp program you would like to attend. Click "Select" next to the site you would like to attend.

| RICHLA                        | ND SCHOOL SITES S<br>CAMP             | SUMMER        |
|-------------------------------|---------------------------------------|---------------|
|                               | SELECT A MEMBERSHIP                   |               |
| WILLIAM WII<br>Summer term (6 | EY INGLE SUMMER 2023<br>/15-8/25/2023 |               |
| \$50.00                       | 1 Licensed School Age ( 5 -<br>12 )   | William Wiley |
|                               | Select                                |               |

**STEP 3:** To register for a summer program, click "Program Registration" on the navigation bar. On the Program Registration page under "Categories", select the Club program you want to attend.

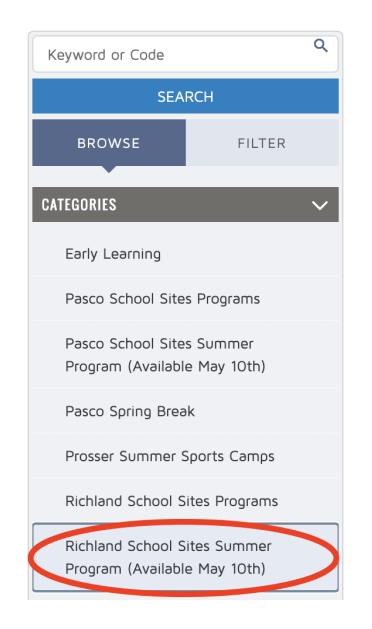

**STEP 5:** After selecting the program to enroll in, you may select the child(ren) to enroll in that program. Click "Save".

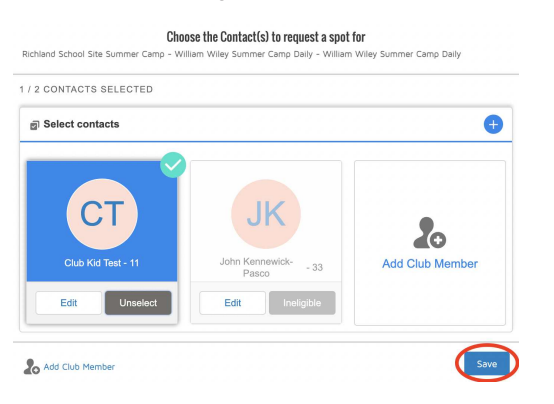

**STEP 2:** On the next page, select the child you would like to enroll, (you may also add a new child during this step). Then, review and complete the Membership Questionnaire on the next page. After clicking "Finish!", you'll be able to pay any applicable summer membership fees.

| ← <sup>Back</sup> Membership Questions (Finit                                          |
|----------------------------------------------------------------------------------------|
| REGISTRATION STEP 2/2                                                                  |
| Please fill the following forms for each member. Required fields have an<br>asterisk * |
| 1. Club Kid Test                                                                       |
| SCHOOL INFORMATION                                                                     |
| School Name*                                                                           |
| James McGee Elementary School                                                          |

**STEP 4:** For Elementary School Site Clubs, there are three options you may select for each site: Daily, Part Time (3 days/week), or Full Time (4-5 days/week). Click "Enroll" or "Options" depending on what you want.

| PROC       | GRAM                                         | COURSE                             | COURSE SESSION                            | START DATE                   | SESSION PRICE | OPTION PRICES     |        |
|------------|----------------------------------------------|------------------------------------|-------------------------------------------|------------------------------|---------------|-------------------|--------|
| $\diamond$ | Richland<br>School<br>Site<br>Summer<br>Camp | William<br>Wiley<br>Summer<br>Camp | William Wiley<br>Summer Camp<br>Daily     | () MO TU WE TH FR Jun 15 '23 | \$0           | \$0               | ENROLL |
| $\bigcirc$ | Richland<br>School<br>Site<br>Summer<br>Camp | William<br>Wiley<br>Summer<br>Camp | William Wiley<br>Summer Camp Full<br>Time | multiple options             | \$0           | See Course Option |        |
| >          | Richland<br>School<br>Site<br>Summer<br>Camp | William<br>Wiley<br>Summer<br>Camp | William Wiley<br>Summer Camp<br>Part Time | multiple options             | \$0           | See Course Option |        |

\*You may enroll for Part-Time and/or Full-Time programs on a monthly basis. There are options for June, July, and August, allowing you to sign up for what you need throughout the entire summer.

| Richland William William Wiley<br>School Wiley Summer Camp<br>Camp | Full multiple options                       | \$0               | See Course Option                                |
|--------------------------------------------------------------------|---------------------------------------------|-------------------|--------------------------------------------------|
| You can enroll in up to 3 is                                       | options for William Wiley Summer Ca         | np - William Wile | ey Summer Camp Full Time                         |
| WILLIAM WILEY SUMMER CAMP FULL TIME JUNI                           | WILLIAM WILEY SUMMER CAMP FI                | JLL TIME JULY     | WILLIAM WILEY SUMMER CAMP FULL TIME<br>AUGUST    |
| Jun 15 '23 - Jun 30 '23<br>Mon/Tue/Wed/Thu/Fri                     | Jul 03 '23 - Jul 31 '2<br>Mon/Tue/Wed/Thu/F | ri                | Aug 01 '23 - Aug 25 '23<br>Mon/Tue/Wed/Thu/Fri   |
| Ages 6 to 12<br>Location: William Wiley                            | eg Ages 6 to 12<br>Location: William Wile   | y                 | ۔<br>عود Ages 6 to 12<br>Location: William Wiley |
| Full Time Rate: \$462.00                                           | Full time Rate: \$771.00                    |                   | Full Time Rate: \$732.00                         |
| ENROLL                                                             | ENROLL                                      |                   | ENROLL                                           |

**STEP 6:** On the next page, select how you would like to pay. \*If you receive state assistance, select "Arrange Later at Club".

To confirm your enrollment, return to your account home and scroll down to Memberships & Registrations. Select "Registrations" and view your "Active Enrollments". Please contact your Site Coordinator with any questions.

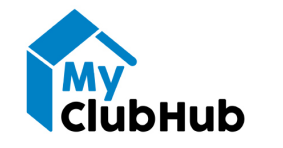

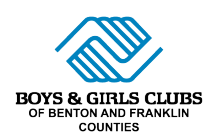

## CÓMO INSCRIBIRSE AL CAMPAMENTO DE VERANO 2023

Antes de inscribirse en un campamento específico, deberá completar o actualizar un formulario de registro de membresía para cada niño y pagar las tarifas de membresía de verano correspondientes.

**PASO 1**: Después de iniciar sesión en MyClubHub, haga clic en "Registro de membresía". Luego, desplácese hacia abajo para seleccionar el programa de campamento de verano al que le gustaría asistir. Haga clic en "Seleccionar" junto al sitio al que le gustaría asistir.

| RICHLA                       | ND SCHOOL SITES S<br>Camp           | SUMMER        |
|------------------------------|-------------------------------------|---------------|
|                              | SELECT A MEMBERSHIP                 |               |
| WILLIAM WI<br>Summer Term (6 | INGLE SUMMER 2023<br>5/15-8/25/2023 | - 1           |
| \$50.00                      | 1 Licensed School Age ( 5 -<br>12 ) | William Wiley |
|                              | Select                              |               |

**PASO 3:** Para registrarse en un programa de verano, haga clic en "Registro del programa" en la barra de navegación. En la página de registro del programa en "Categorías", seleccione el programa del Club al que desea asistir.

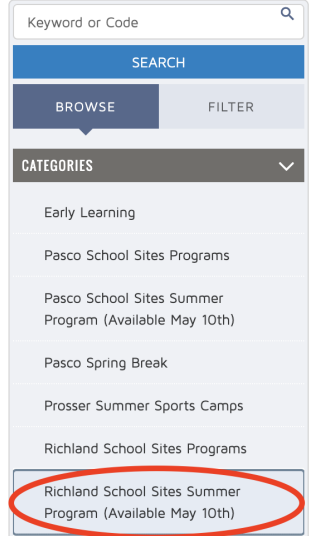

**PASO 5:** Después de seleccionar el programa en el que se inscribirá, puede seleccionar a los niños para inscribirlos en ese programa. Clic en "Guardar".

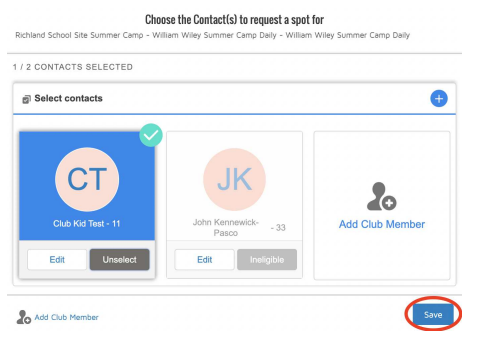

**PASO 2:** En la página siguiente, seleccione el niño que le gustaría inscribir (también puede agregar un nuevo niño durante este paso). Luego, revise y complete el Cuestionario de Membresía en la página siguiente. Después de hacer clic en "¡Terminar!", podrá pagar cualquier tarifa de membresía de verano aplicable.

|            | WILLIAM WILEY SINGLE SUMMER<br>2023                                        |
|------------|----------------------------------------------------------------------------|
| ←Back      | Membership Questions                                                       |
|            | REGISTRATION STEP 2/2                                                      |
| Please fil | the following forms for each member. Required fields have an<br>asterisk * |
|            | 1. Club Kid Test                                                           |
| SCHOO      | LINFORMATION                                                               |
| School N   | ame <sup>*</sup>                                                           |
| James      | McGee Elementary School                                                    |

PASO 4: Para los Clubs de sitio de la escuela primaria, hay tres opciones que puede seleccionar para cada sitio: diario, tiempo parcial (3 días a la semana) o tiempo completo (4 a 5 días a la semana). Haga clic en "Inscribirse" o "Opciones" según lo que desee.

| PROC       | GRAM                                         | COURSE                             | COURSE SESSION                            | START DATE                  | SESSION PRICE | OPTION PRICES     |              |
|------------|----------------------------------------------|------------------------------------|-------------------------------------------|-----------------------------|---------------|-------------------|--------------|
| $\bigcirc$ | Richland<br>School<br>Site<br>Summer<br>Camp | William<br>Wiley<br>Summer<br>Camp | William Wiley<br>Summer Camp<br>Daily     | O MO TU WE TH FR Jun 15 '23 | \$0           | \$0               | ENROLL       |
| $\bigcirc$ | Richland<br>School<br>Site<br>Summer<br>Camp | William<br>Wiley<br>Summer<br>Camp | William Wiley<br>Summer Camp Full<br>Time | multiple options            | \$0           | See Course Option |              |
| $\bigcirc$ | Richland<br>School<br>Site<br>Summer<br>Camp | William<br>Wiley<br>Summer<br>Camp | William Wiley<br>Summer Camp<br>Part Time | multiple options            | \$0           | See Course Option | OPTIONS<br>↓ |

\*Puede inscribirse en programas de tiempo parcial y/o tiempo completo mensualmente. Hay opciones para junio, julio y agosto, lo que te permite apuntarte a lo que necesites durante todo el verano.

| Richland<br>School<br>Site<br>Summer<br>Camp | William<br>Wiley<br>Summer<br>Camp | William Wiley<br>Summer Camp Full<br>Time | multiple options                            | \$0                                 | See Course Option                                                       |
|----------------------------------------------|------------------------------------|-------------------------------------------|---------------------------------------------|-------------------------------------|-------------------------------------------------------------------------|
| WILLIAM WILEY S                              | You ca                             | an enroll in up to 3 option               | s for William Wiley Summer C                | amp - William Wil<br>FULL TIME JULY | ey Summer Camp Full Time<br>william wiley summer camp full th<br>august |
| Jun<br>Mar                                   | 15 '23 - Jun<br>//Tue/Wed/T<br>-   | 30 '23<br>hu/Fri                          | Jul 03 '23 - Jul 31<br>Mon/Tue/Wed/Thu<br>- | /Fri                                | Aug 01 '23 - Aug 25 '23<br>Mon/Tue/Wed/Thu/Fri                          |
| Loca                                         | eg Ages 6 t                        | o 12<br>n Wiley                           | eg Ages 6 to 1<br>Location: William W       | 2<br>Iley                           | eg Ages 6 to 12<br>Location: William Wiley                              |
| Full Time Rate:                              | \$462.00                           | F                                         | ull time Rate: \$771.00                     |                                     | Full Time Rate: \$732.00                                                |
|                                              |                                    |                                           |                                             |                                     |                                                                         |

**PASO 6:** En la página siguiente, seleccione cómo le gustaría pagar. \*Si recibe asistencia estatal, seleccione "Organizar más tarde en el Club".

Para confirmar su inscripción, regrese a la página de inicio de su cuenta y desplácese hacia abajo hasta Membresías y registros. Seleccione "Registros" y vea sus "Inscripciones activas". Comuníquese con su coordinador de sitio si tiene alguna pregunta.